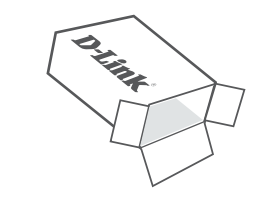

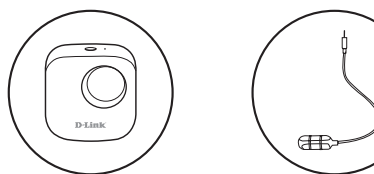

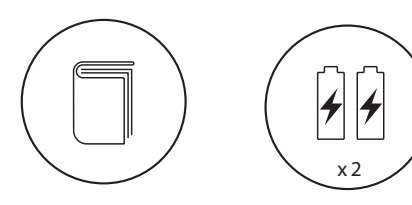

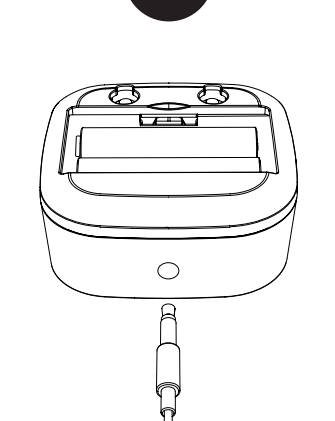

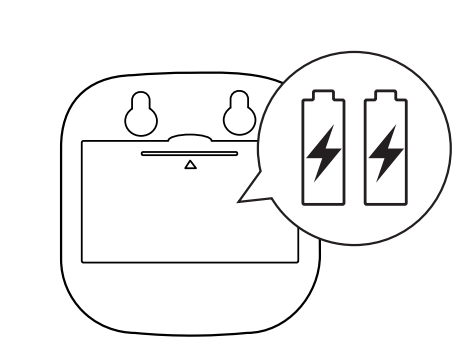

mydlink

App Store GET IT ON Google Play

\_

Download on the

New Users: Tap Sign Up to register for a mydlink account, then tap Add a Device to install your water sensor. Continue to follow the onscreen instructions. OR

Scan the QR code above to download the **mydlink** app for your Android or iOS device.

### Note: This product is NOT COMPATIBLE with mydlink Lite.

If you are a mydlink Lite user, sign in to the new app with the same username and password and your existing cameras will appear in the new app.

0

 $\bigcirc$ 

Existing Users: Sign in using your mydlink account and tap the icon at the top left, then tap Add a Device to start the setup wizard. Continue to follow the onscreen instructions.

Connect the sensor cable to the bottom of the water sensor.

Remove the battery cover by gently pressing down on the tab. Insert the two AA batteries and reattach battery cover.

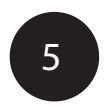

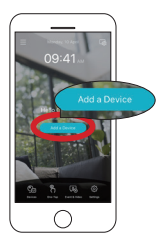

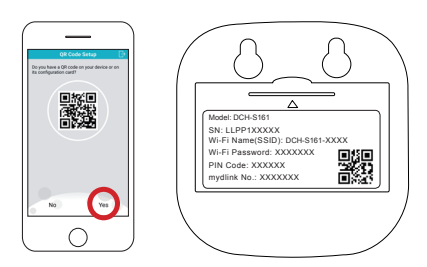

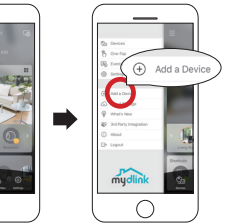

Tap Yes to scan the setup code on the back of the DCH-S161. Continue to follow the onscreen instructions to complete the setup process.

Note: Please ensure that your mobile device is connected to the same Wi-Fi network of the router that you plan on connecting the DCH-S161 to.

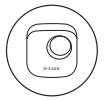

# Device Information DCH-S161

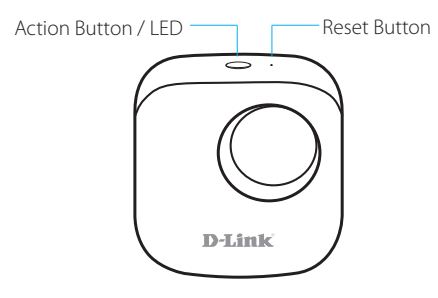

The device is booting up or has been reset successfully.

The device lost its Wi-Fi connection.

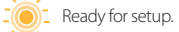

The device is connecting to a Wi-Fi network.

The device successfully connected to a Wi-Fi network. The LED will turn off shortly after.

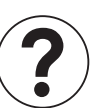

# Frequently Asked Questions

### What can I do if my water sensor is not working properly or I'm having problems setting it up?

Reset the water sensor by pressing the Reset button using a paperclip and try setting the water sensor up again. In addition, please verify that:

- your Internet connection is working.
- your router's wireless is turned on.
- the AA batteries are inserted correctly and have power.
  your water sensor is on the same network as your mobile device (for initial setup).

### 2) How do I turn off the siren?

Press the Action Button once to turn off the siren. When next time the water sensor detects flooding, the siren will sound again.

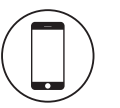

## Minimum Requirements

To install this product, you will need:

- A 802.11n/g router (a router with a WPS button is recommended)
- An Internet connection
- An e-mail account (required to register for mydlink service)
- The mydlink<sup>™</sup> app is available for iPhone<sup>®</sup>, iPad<sup>®</sup> and Android<sup>™</sup> devices. Please refer to the mobile app's store page to check whether your device is compatible.

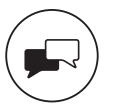

## Support

For additional support resources and frequently asked questions, visit: support.dlink.com (USA) or support.dlink.ca (CAN)

For technical support, call: 1-877-453-5465 (USA) or 1-800-361-5265 (CAN)

> Version 1.01 (US)\_70x110 October 16, 2018

Copyright ©2018 All rights reserved. D-Link and the D-Link logo are registered trademarks of D-Link Corporation or its subsidiaries. Product specifications, size and shape are subject to change without notice, and actual product appearance may differ from that depicted on the packaging. Visit dlink.com for more details.

# Wi-Fi Water Sensor

Quick Start Guide

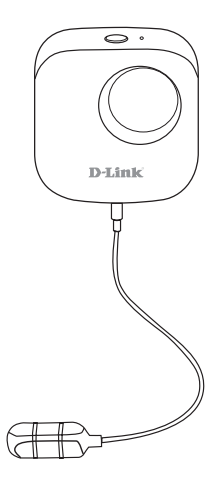

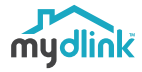

DCH-S161